# TESTING FROM HOME FOR IMSSA & FORMATIVE ASSESSMENTS

# Accessing Student Testing Interface via Web Browser

1. Open a supported web browser on your device. You will need to be connected to the internet when logging into a test, when downloading test content, and when submitting your test for scoring.

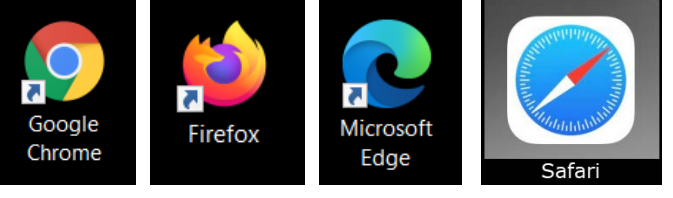

Note: Do not use browser in private or incognito mode.

2. Navigate to the New Mexico Public Education Assessments Student Testing Interface web address: https://newmexico.cognia.org/student/

### Administration Dates: iMSSA

- Beginning of Year Administration August 16<sup>th</sup> – September 30<sup>th</sup>
- Middle of Year Administration December 6<sup>th</sup> – January 21<sup>st</sup>
- End of Year Administration April 4<sup>th</sup> – May 27<sup>th</sup>

Formative Assessments

• Assessments administered throughout the school year

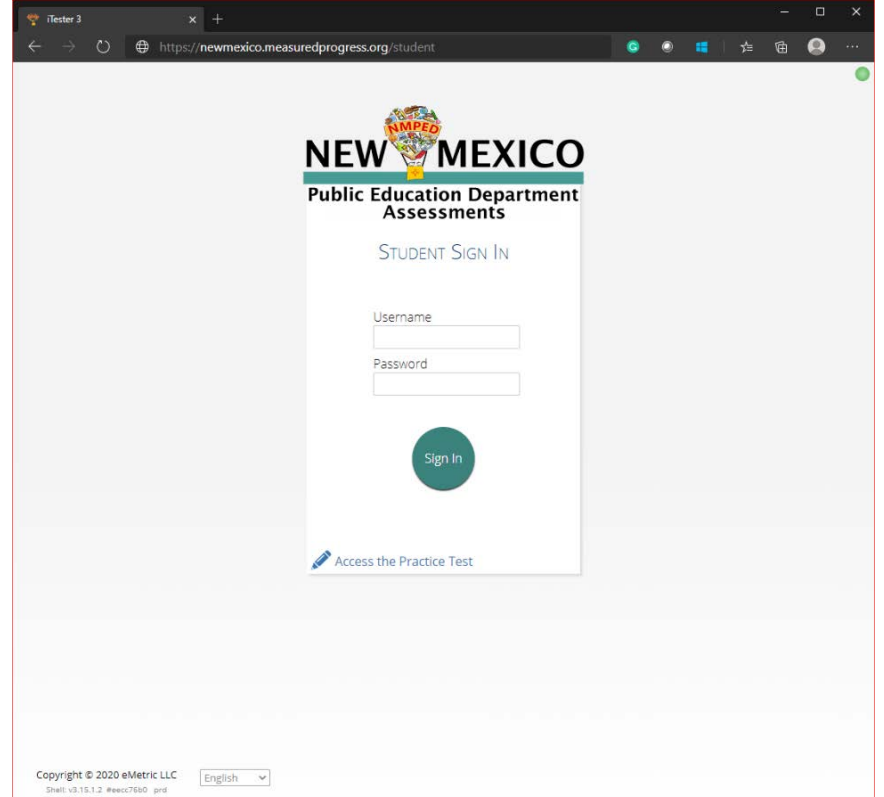

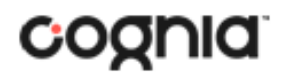

### QUICKSTART: TESTING FROM HOME New Mexico Public Education Department Assessments

| ▼       Tester 3       ×       +         ←       →       ●       https://newmexico.measuredprogress.org/student       ●       ■       ≠=         NEW       MEXICO       Public Education Department Assessments       .       .       .       .         STUDENT SIGN IN       ●       ●       .       .       .       .       .         ①       Username       ●       .       .       .       .       .       . | <ul> <li>I. Enter your Username and Password provided to you by your teacher.<br/>NOTE: Assessments can be taken Mon-Fri between the hours of 7am-9pm during a testing window.</li> <li>2. Click the Sign In button to log into the assessment.</li> </ul> |                                                                                                    |                                   |                                       |
|----------------------------------------------------------------------------------------------------|----------------------------------------------------------------------------------------------------|----------------------------------------------------------------------------------------------------|-----------------------------------|---------------------------------------|
| Password                                                                                                    |                                                                                                    | 3<br>Hello, Evie V<br>10000020<br>State Student ID                                                             | Vatt<br>4/2/2009<br>Date of Birth | Not Evie Watt? Ex<br>Female<br>Gender |
| Copyright © 2020 eMetric LLC English V                                                                                                    |                                                                                                    | Cyber Falls Sch1<br>School Name<br>The following tests have bee<br>Demo iMSSA Math Test<br>Session 1 Session 2 | Demo Teacher<br>Teacher           | 5<br>Grade                            |
| Note: Spanish version test takers need<br>to change the language selector on<br>the student sign in page.                                                                                                    | Verify your s<br>Select the se<br>you are takin                                                                                                    | tudent information.<br>ssion of the assessn<br>g.                                                              | nent                              |                                       |

# QUICKSTART: TESTING FROM HOME

#### **New Mexico Public Education Department Assessments**

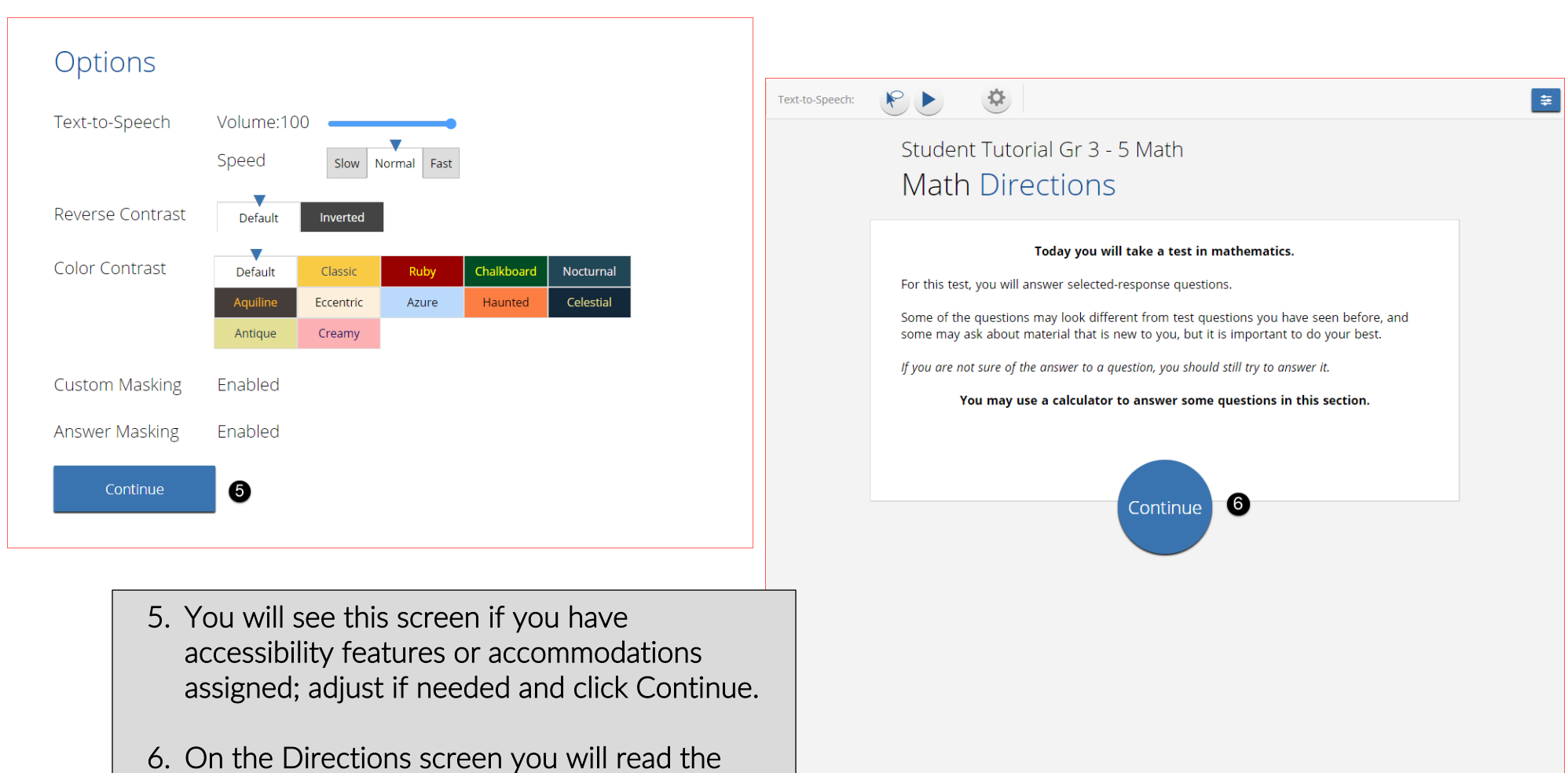

directions for the assessment and then click Continue to begin.

## QUICKSTART: TESTING FROM HOME

**New Mexico Public Education Department Assessments** 

# STUDENT TESTING INTERFACE

#### Navigation Question **4** ▼ ☆ **2** 4 Q Q Zoom Text-to-Speech: Read both passages and answer the questions that Passage 2 Passage 1 1. Test Map: Clicking on a question number takes follow. you to the Test Map and allows for review of the What was the author's tone in A Story About Nothing? A Story About Nothing auestions in the session. by: Anonymous Hide All 2. Bookmark: Clicking on the star allows you to Lorem ipsum dolor sit amet, consectetur adipiscing elit, sed A Angry bookmark the question to return to later. do eiusmod tempor incididunt ut labore et dolore magna aliqua. Ut enim ad minim veniam, quis nostrud exercitation 3. Expandable Passage: Clicking on the arrow allows B) Cheesy ullamco laboris nisi ut aliquip ex ea commodo consequat. you to expand the passage to full screen, clicking Duis aute irure dolor in reprehenderit in voluptate velit esse cillum dolore eu fugiat nulla pariatur. Excepteur sint O Depressed O the arrow again resumes side by side window. occaecat cupidatat non proident, sunt in culpa gui officia 4. Internet Connectivity: Green = Connected, Grev deserunt mollit anim id est laborum. O Complacent O O = Not Connected to the Internet. Curabitur pretium tincidunt lacus. Nulla gravida orci a odio. 5. Clear: Removes all responses from the current Nullam varius, turpis et commodo pharetra, est eros bibendum elit, nec luctus magna felis sollicitudin mauris. question. Integer in mauris eu nibh euismod gravida. Duis ac tellus et 6. Pause/Exit: Pauses or exits the current test risus vulputate vehicula. Donec lobortis risus a elit. Etiam tempor. Ut ullamcorper, ligula eu tempor congue, eros est session. You will need your password for the test euismod turpis, id tincidunt sapien risus a guam. Maecenas to resume testing when paused. fermentum consequat mi. Donec fermentum. Pellentesque 7. Navigation Buttons: The Next & Back buttons malesuada nulla a mi. Duis sapien sem, aliquet nec, commodo eget, consequat quis, neque. Aliquam faucibus, allows you to move forward or backward one elit ut dictum aliquet, felis nisl adipiscing sapien, sed question at a time. malesuada diam lacus eget erat. Cras mollis scelerisque nunc. Nullam arcu. Aliquam consequat. Curabitur augue 8. Finish: Clicking Finish will take you to the test lorem, dapibus quis, laoreet et, pretium ac, nisi. Aenean review page where they can submit their test for magna nisl, mollis quis, molestie eu, feugiat in, orci. In hac habitasse platea dictumst. scoring. 📼 🕍 🚺 🖉 🖉 📗 🥒 🖉 🖳 Clear Back Next Tools, Accessibility Features, and Accommodations

**TOOL ICONS** Tools that appear are dependent on the content of the item (I) or accommodations

## QUICKSTART: TESTING FROM HOME

**New Mexico Public Education Department Assessments** 

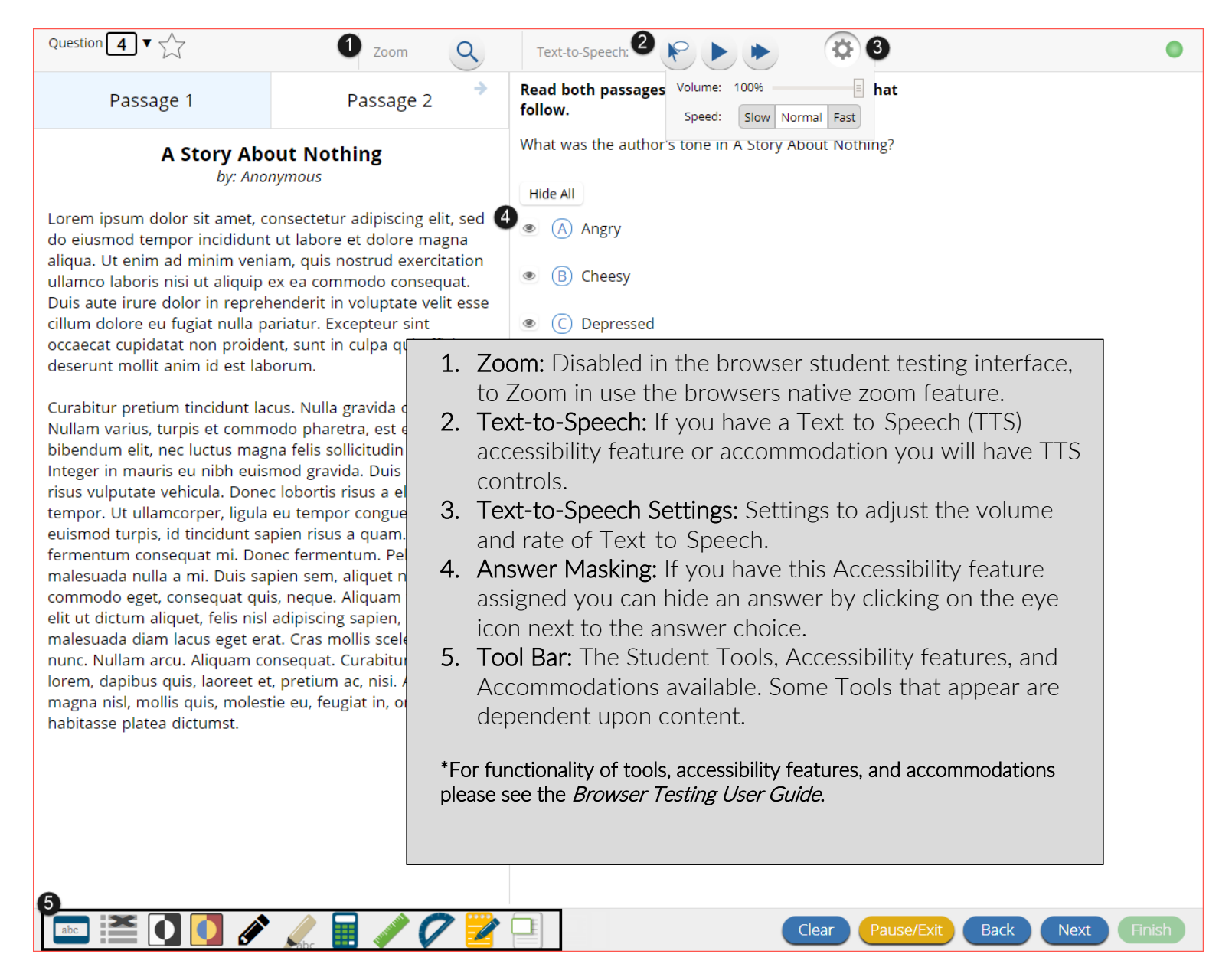

# Turning in an Assessment

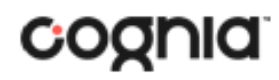

## QUICKSTART: TESTING FROM HOME

#### New Mexico Public Education Department Assessments

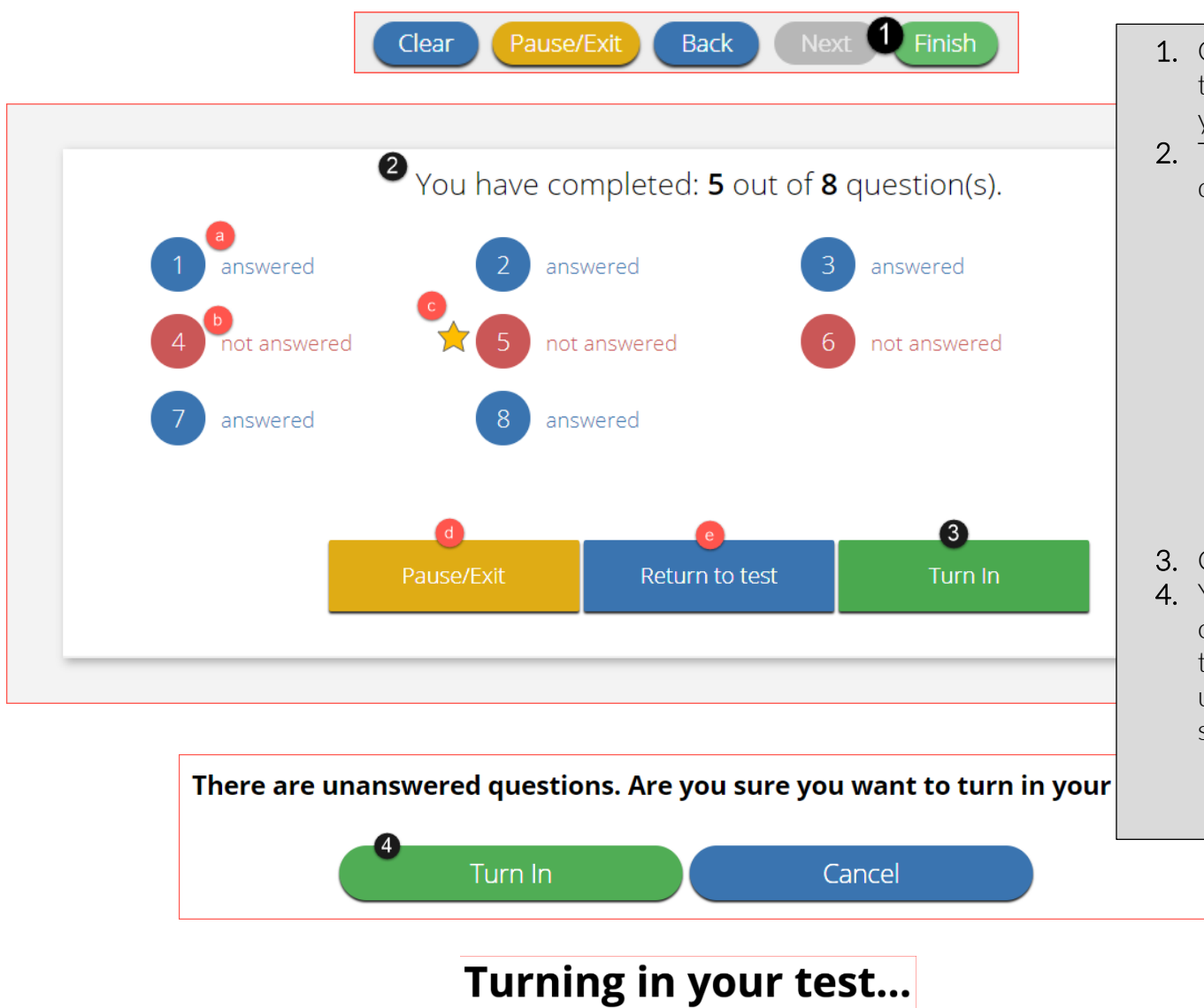

Internet Connectivity Issues at Home

- 1. On the last question of every test session, the finish button will be activated to allow you to click **Finish**.
- 2. The **Test Review Page** displays a full list of questions with their answer status.
  - a. **Answered** questions will be displayed in blue
  - b. **Unanswered** questions will be displayed in red.
  - c. **Bookmarked** questions will display with a star.
  - d. Pause/Exit allows you to pause or exit the test.
  - e. Return to Test allows you to go back into the test
- 3. Click Turn In button to submit the test.
- 4. You are prompted one final time to confirm that you wish to turn in the test, at this prompt you will be notified if you have unanswered questions. Clicking **Turn In**, submits the test for scoring.

If internet connectivity goes in and out during testing you will be able to continue to take your test, your responses will be saved in your browser's cache.

If there is no internet connectivity when you turn in your test you will see a message providing instructions. The message will instruct you to relaunch the web browser on your testing device and navigate to the student test interface (https://newmexico.cognia.org/student/) after internet connectivity has been restored. This will force any test data saved on the browser to be sent for scoring.

Additional information on what to do in this situation, as well as information on other error messages you may see are outlined in the <u>Browser</u> <u>Testing User Guide</u>.

*NOTE:* Do not clear browsing data/cache when you are trying to establish internet connection during testing or submitting a test offline.

For all questions and technical issues please contact your school.

# Please raise your hand and notify your proctor.

A connection to the network could not be established. Your test has been saved offline.

Proctor, this student's test responses have been stored locally on this device. When network connection is restored, you must re-launch the kiosk or mobile app from this device in order to send the stored responses to the servers, or you can also try to send responses by clicking "Send Responses" button.

#### Send Responses

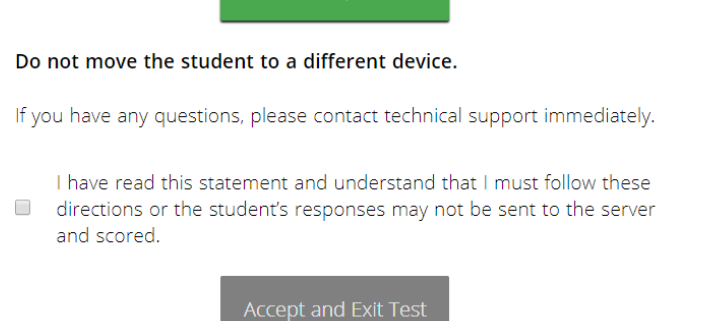

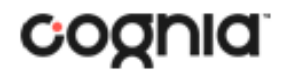

### QUICKSTART: TESTING FROM HOME

**New Mexico Public Education Department Assessments** 

| System Requirements – All Hardware          |                                                                                                 |  |  |
|---------------------------------------------|-------------------------------------------------------------------------------------------------|--|--|
| Connectivity                                | Student devices must be able to connect to the internet via wired or wireless networks          |  |  |
| Screen Size                                 | 9.7" screen size or larger/ "10-inch class" tablets or larger                                   |  |  |
| Screen Resolution                           | 1024 x 768 or larger                                                                            |  |  |
| Headphone/Earphone/Ear Buds                 | Headphones/earphones/ear buds are required for students who have a text-to-speech accommodation |  |  |
| Browser Requirements                        |                                                                                                 |  |  |
| Browsers <sup>a</sup>                       | Chrome <sup>™</sup> 92 or newer                                                                 |  |  |
| (Used for Formative & Interim               | Firefox <sup>®</sup> 89 or newer                                                                |  |  |
| Testing, and Practice Tests.)               | Microsoft Edge™91 or newer                                                                      |  |  |
|                                             | Safari <sup>®</sup> 14 or newer                                                                 |  |  |
| Desktop and Laptop Specific Requirements    |                                                                                                 |  |  |
| CPU                                         | 1.3 GHz                                                                                         |  |  |
| Memory                                      | 2 GB (4 GB is strongly recommended for best performance)                                        |  |  |
| Windows®                                    | Windows <sup>®</sup> 8.1, 10 <sup>b</sup>                                                       |  |  |
| macOS®                                      | 10.14– 11.5 (64-bit only)                                                                       |  |  |
| Tablet/Netbook/2-in-1 Specific Requirements |                                                                                                 |  |  |
| iOS®                                        | 13.1 - 14.7                                                                                     |  |  |
| Chromebook <sup>™</sup> notebook            | Chrome OS <sup>™</sup> 80-92                                                                    |  |  |

Note: Android devices will not be supported. As new operating systems and browser versions are released, eMetric will update technology guidelines following successful compatibility testing. Windows is a registered trademark of Microsoft Corporation. Firefox is a registered trademark of the Mozilla Foundation. Safari, Mac, and iPad are registered trademarks of Apple Inc. Chrome and Chromebook are registered trademarks of Google Inc. Fedora is a trademark of Red Hat, Inc. Linux is the registered trademark of Linus Torvalds in the U.S. and other countries.

<sup>a</sup> Text-to-speech on browsers is partially supported.

<sup>b</sup> Windows 10 S is not supported